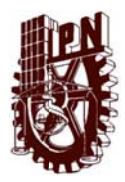

Coordinación General de Servicios Informáticos Instructivo para publicar documentos digitales en el Repositorio Institucional

La Coordinación General de Servicios Informáticos pone a disposición una plataforma para publicar documentos digitales creados por la comunidad del Instituto tales como artículos de investigación, tesis, informes, proyectos de investigación, memorias documentos de apoyo académico, etc..., el procedimiento para publicar los documentos es el siguiente:

1. Abrir un explorador de Internet como Internet Explorer, Mozilla Firefox, Google Chome, y dirigirse al sitio http://www.repositoriodigital.ipn.mx y se desplegara la página siguiente:

| INSTITUTO POLITÉCNICO NACIONAL<br>La Mécnica al servicio de la patria<br>Digital Instituc                                                                                                    | ional                                                                                                    |
|----------------------------------------------------------------------------------------------------|----------------------------------------------------------------------------------------------------|
| Principal                                                                                                    |                                                                                                    |
| Repositorio Digital Institucional (RDI)                                                                                                    | Buscar en repositorio                                                                                                    |
| Tiene como objetino: almacenar, preservar y difundir la producción científica y académica de la comunidad<br>Institucional, en formato digital. El repositorio Digital, es un sistema abiento, el cual forma parte de un movimiento<br>internacional occosolo como Open Accessi Institivo. Dichar inscitativa portunues el accessi biero a la licenzia científica,<br>incrementando el impacto de los trabajos desamititados por los investigadores, controluyante a instituma<br>de comunicación científica y ut accesso abiento al concomentento. Así como maximizar la valibilidad<br>de la cumunicación científica y ut accesso abiento al concomento. Así como maximizar la valibilidad<br>de la cumunicación científica y uta accesso abiento al concomento. Así como tanto parte al use y el | Elisqueda.avanzada                                                                                                    |
| impacto de la producción científica y académica en la comunidad internacional; retroalimentar la investigación;<br>producir y/o dar soporte a las publicaciones electrónicas de la institución.                                                                                                    | Listar                                                                                                    |
| Comunidades<br>Elija ura comunidad para listar sus colecciones<br>- <u>Área Central (</u> 372)<br>- Centros de Educación Continua (0)                                                                                                    | Todo<br>Comunitades y collecciones<br>Por fecha da publicación<br>Autores<br>Taluíza<br>Taluíza<br>Tamas<br>Aseaor.o.Director |
| Centros de Investigación [0]                                                                                                    | Mi Cuenta                                                                                                    |
| <u>Nivel Medio Superior [</u> 0] <u>Nivel Superior [</u> 0]                                                                                                    | Acceder<br>Registrar                                                                                                    |
| Buscar en Repositorio                                                                                                    | RSS Feeds                                                                                                    |
| Introducca el texto a buscar en el repositoro                                                                                                    | SS 1.0           SS 2.0           Atom                                                                                        |

2. En la parte superior derecha de la pantalla se encuentra la leyenda "**Mi Cuenta**", dar un clic sobre las letras para dirigirse a la pagina de autentificación

| INSTITUTO POLITÉCNICO NACIONAL REPOSITORIO<br>La técnica al servicio de la patria Digital Institu                                                                                                    | ucional                                                                                                    |
|----------------------------------------------------------------------------------------------------|----------------------------------------------------------------------------------------------------|
| <u>Principal</u> → Registrarse                                                                                                    |                                                                                                    |
| Registrarse en el sitio                                                                                                    | Buscar en repositorio                                                                                                |
| Correo electiónico:                                                                                                    | le .                                                                                                    |
| Clave:                                                                                                    | Búsqueda invanzada                                                                                                   |
| ¿Ohidó su contraseña?                                                                                                    | Listar                                                                                                    |
| Régistrance<br>Registrar unnuevo usuario<br>Registrar unnuevo usuario<br>adquisiciones deltems en el repositorio.<br>Puíse aquí para registrarse.                                                                                                    | Todo<br>Comunidades y colecciones<br>Por fecha de publicación<br>Autores<br>Tatulos<br>Tatulos<br>Anseco. o Director |
|                                                                                                    | Ni Cuenta                                                                                                    |
|                                                                                                    | Acceder<br>Begistrar                                                                                                 |
| Todos los documentos contenidos en este sillo están autorizados por los autores para ser publicados con fines académico<br>au dirección electrónica. Sillo web administrado por C <u>lorichación General de Deccios Informátoos</u> ,<br>Cloridad E Disastericada | os, no luorativos y se cite la fuente completa con                                                                   |

3. Introducir el correo electrónico y la contraseña de usuario, si aun no cuenta con un registro dentro de este sistema favor de comunicarse a la ext. 51462 con la Mtra. Beatriz Pérez para obtener el acceso al sistema.

**NOTA IMPORTANTE:** Solo se autorizarán correos con dominio @ipn.mx.

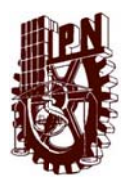

Coordinación General de Servicios Informáticos Instructivo para publicar documentos digitales en el Repositorio Institucional

4. Después de introducir los datos de usuario, en la parte superior derecha aparecerá nuestro nombre, en el menú del lado derecho, se visualizará un sub menú de "**Mi cuenta**" donde se encuentra la liga de "**Envíos / Depositos**". Para comenzar a publicar en documento hay que darle clic a esta liga.

| INSTITUTO POLITÉCNICO NACIONAL REPOSITORIO<br>La técnica al servicio de la patria Digital Instituci                                                                                                    | Perfi:Carlos Ruiz   Salir                                                                                           |
|----------------------------------------------------------------------------------------------------|----------------------------------------------------------------------------------------------------|
| Principal                                                                                                    |                                                                                                    |
| Repositorio Digital Institucional (RDI)                                                                                                    | Buscar en repositorio                                                                                               |
| Tiene como objetivo: almacenar, presenar y difundir la producción científica y académica de la comunidad<br>Institucional, en formato digital. El repositorio Digital, es un sistema abiento, el cual dorma parte de un movimento<br>internacional concoido como Open Accessi Initiator. Dichan inciatara portuneve el accesso libre a la literatura científica,<br>incrementando el impacto de los trabajos desarrollados por los imestigadores, combizad e isistema<br>de comunicación científica y al accesso abiento al concolimento. Asía como maximizar la velsibilidad, el uso y el | r<br>Búsqueda avanzada                                                                                              |
| impacto de la producción científica y académica en la comunidad internacional; retroalimentar la investigación;<br>producir y/o dar soporte a las publicaciones electrónicas de la institución.                                                                                                    | Listar                                                                                                    |
| Comunidades<br>Elija ura comunidad para listar sus colecciones<br>- <u>Area Central [372]</u><br>- <u>Centros de Educación Continua [0]</u>                                                                                                    | Todo<br>Comunidades y colecciones<br>Por fecha de publicación<br>Autores<br>Italias<br>Italias<br>Ananor o Director |
| Centros de Investigación [0]                                                                                                    | Mi Cuenta                                                                                                    |
| - <u>Nivel Medio Superior[</u> 0]<br>- <u>Nivel Superior</u> [0]                                                                                                    | Salir<br>Perfil<br>Em/os / Depósitos                                                                                |
| Buscar en Repositorio                                                                                                    | Contexto                                                                                                    |
| Introduzca el texto a buscar en el repositorio                                                                                                    | Crear comunidad                                                                                                    |
|                                                                                                    | Administrativo                                                                                                    |
|                                                                                                    | Control de acceso<br>Personas                                                                                       |

5. Posterior a esta acción, aparecerá un párrafo con un hipervínculo activo en "**comenzar un envío**" para iniciar el proceso de publicación, para posteriores sesiones, el sistema nos muestra los ítems que anteriormente ya fueron publicados por nosotros como se muestra en la siguiente imagen.

|                                                       | ITITUTO PO<br>La I                                                                                                    | LITÉCNICO NACIONAL<br>écnica al servicio de la patria | <b>REPOSITORIO</b><br>Digital Institud | zional                                                                              |
|-------------------------------------------------------|----------------------------------------------------------------------------------------------------|-------------------------------------------------------|----------------------------------------|-------------------------------------------------------------------------------------|
| Plincipal -+ Envi                                     | os                                                                                                    |                                                       |                                        |                                                                                     |
| Envios &                                              | Envíos & tareas del flujo de trabajo                                                                                                    |                                                       | Buscar en repositorio                  |                                                                                     |
| Envics / Depó                                         | Envics / Depósitos                                                                                                    |                                                       |                                        |                                                                                     |
| Debefacomenza<br>supore cumplim<br>digital. El proces | Debela <u>ciomenzar un emér</u> o, esta función permite al usuario afladir hems el repositorio. El proceso de envio<br>supose cumplimenzar el formulario de matadatos de información y depositar el ficienci(s) que compone(h) el flam<br>digital. El proceso de envio de cada comunidad o colección puede tener su popia política.<br>Archived Submissions |                                                       |                                        | Búsqueda avanzada                                                                   |
|                                                       |                                                                                                    |                                                       |                                        | Listar                                                                              |
| Archived Sub                                          |                                                                                                    |                                                       |                                        | Todo<br><u>Comunidades y coleccimes</u><br>Por fecha de publicación                 |
| These are your o                                      | ompleted submis                                                                                                    | sions which have been accepted in                     | o DSpace.                              | Autores                                                                             |
| Date accepted                                         | Title                                                                                                    | Collection                                            |                                        | Temas<br>Asesor o Director                                                          |
| 2012-04-18                                            | prueba ITEM                                                                                                    | Foros de investigación educativa                      |                                        |                                                                                     |
|                                                       |                                                                                                    |                                                       |                                        | Mi Cuenta                                                                           |
|                                                       |                                                                                                    |                                                       |                                        | Safir<br>Perfil<br>Em/os./Depósitos                                                 |
|                                                       |                                                                                                    |                                                       |                                        | Administrativo                                                                      |
|                                                       |                                                                                                    |                                                       |                                        | Control de acceso<br>Personas<br>Grupos<br>Autorizaciones<br>Registros<br>Metadatos |

6. Al dar clic en "comenzar un envío", se mostrará una pantalla en la cual se visualiza una pestaña donde se enlistan las colecciones a las que tenemos acceso. Elegiremos la colección donde queremos publicar el documento. Posterior a esto damos clic en siguiente.

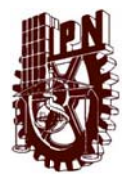

Coordinación General de Servicios Informáticos Instructivo para publicar documentos digitales en el Repositorio Institucional

| INSTITUTO POLITÉCNICO NACIONAL<br>La técnica al servicio de la patria | REPOSITORIO<br>Digital Institucional                                                                              |
|-----------------------------------------------------------------------|----------------------------------------------------------------------------------------------------|
| Principal → Envío de items                                            |                                                                                                    |
| Envio de ítems                                                        | Buscar en repositorio                                                                                             |
| Seleccionar colección                                                 | le la la la la la la la la la la la la la                                                                         |
| Colección:                                                            | Búsqueda avanzada                                                                                                 |
| Seleccione una colección                                              | Listar                                                                                                    |
| Siguiento                                                             | Todo<br>Contramidades y colecciones<br>Par facha de aublicación<br>Autora<br>Tatulos<br>Temas<br>Assan o Director |
|                                                                       | Mi Cuenta                                                                                                    |
|                                                                       | Salir<br>Padi<br>Emisa / Depósitos                                                                                |
|                                                                       | Administrativo                                                                                                    |
|                                                                       | Control de accesso<br>Personan<br>Granom<br>Autorzacionem<br>Registros<br>Matadata<br>Ecomato<br>Isma             |

**NOTA:** Para el caso de que aparezcan varias colecciones con el mismo nombre, lo recomendable es navegar entre las comunidades, subcomunidades y colecciones por ejemplo

"Nivel Superior"  $\rightarrow$  "Escuela Superior de Cómputo"  $\rightarrow$  "Tesis"  $\rightarrow$  "Doctorado"

Perfil:Carbs Ruiz | Salir **REPOSITORIO** Diaital Institucional INSTITUTO POLITÉCNICO NACIONAL La técnica al servicio de la patria Doctorado Buscar en reposito lr. Listar por Buscar en repositorio Esta colección r fecha de publicación Búsqueda avanzada o Directo Listar Búscueda en el texto co Ir Büscueda avanzada Emiar in item a esta colección cha de publicació Con

Y dar un clic en "Enviar un ítem a esta colección" como se muestra en la imagen

7. Los primeros datos que solicita el sistema es: si el documento tiene varios títulos y si el documento fue publicado con anterioridad. En este caso es **obligatorio la casilla de la fecha**, debido a que el sistema solicitara la fecha que se realizo el documento, de no ser así, colocará la fecha en la que estamos publicando el documento.

Dar clic en siguiente

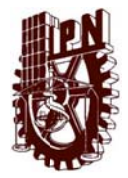

Coordinación General de Servicios Informáticos Instructivo para publicar documentos digitales en el Repositorio Institucional

| INSTITUTO POLITECNICO NACIONAL REPOSITORIO<br>La técnica al servicio de la patria Digital Institu              | Perfit Carles Ruiz I Sair                                                                                                    |
|----------------------------------------------------------------------------------------------------|----------------------------------------------------------------------------------------------------|
| Principal → Área Central → Centro de Formación e Innovación Educativa → Foros de investigación educativa →     | → Envío de items                                                                                                    |
| Envio de ítems                                                                                                 | Buscar en repositorio                                                                                                    |
| Cuestiones iniciales and Describer and Describer and Adjuncter and Reviser and Licensia and Finalizer          | Ir                                                                                                    |
| Cuestiones iniciales                                                                                           | <ul> <li>Buscar en repositorio</li> <li>Esta colección</li> </ul>                                                                                                    |
| Muitiples titulos:<br>El lem fene más de un título, ⊲>p.e. un título traducido-di>                             | Búsqueda.avanzada                                                                                                    |
| Publicado:<br>Ei tem ha sido publicado o públicamente distituido antes<br>II<br>Guardar / Cancelar Siguiente > | Tedo<br>Comunidades y colecciones<br>Bra ficha de publicación<br>Autoras<br>Induas<br>Innuas<br>Ausora Director<br>Bra ficha de publicación<br>Autoras<br>Induas<br>Innuas<br>Ausora Director |
|                                                                                                    | Mi Cuenta                                                                                                    |
|                                                                                                    | Satr<br>Parfil<br>Emrios / Depósitos                                                                                                    |
|                                                                                                    | Contexto                                                                                                    |

8. El sistema seguirá solicitando datos del ítem, como autor, director o asesor, titulo, fecha de publicación, etc.

NOTA: Preferentemente utilizar letras mayúsculas y minúsculas en los campos solicitados.

|                                                                                                    | ECNICO NACIONAL REPOSITO<br>a al servicio de la patria Digi           | RIO<br>ital Institucional                                                                                              |
|----------------------------------------------------------------------------------------------------|-----------------------------------------------------------------------|----------------------------------------------------------------------------------------------------|
| Principal Àrea Central Centro de                                                                                                    | Formación e Innovación Educativa Foros de investi                     | igación educativa 🐳 Envío de Rems                                                                                      |
| Envio de items                                                                                                    |                                                                       | Buscar en repositorio                                                                                                  |
| Cuestiones iniciales 💛 Describir                                                                                                    | - Describic - Atjurtur - Revise - Ucercia                             | Treater                                                                                                    |
| Descripción del ítem<br>Authors:                                                                                                    | awitzen                                                               | Buscar en repositorio     Esta colección     Disopreda anoscada                                                        |
| Ruiz Juárez                                                                                                    | Carlos Add                                                            | Listar                                                                                                    |
| Apellido, sirple, Pérezsife<br>Asesor-Director:<br>Enter the names of the Advisor or Director of                                      | Nombre(s) + -, <irp.e. <="" manpel="" r=""> This item below.</irp.e.> | Todo<br>Comunidades y colecciones<br>Por techa de publicación<br>Autora<br>Timinas<br>Ismaa                            |
| Apeliido, «I>p.e. Pérez«II><br><b>Title :</b><br>Enter the main title of the item.                                                    | Add<br>Nombre(s) + ", <i>p.e. Manuel </i>                             | Assecut Director<br>Esta colocido<br>Por fecha de publicación<br>Autoria<br>Illuídia<br>Illuídia<br>Assecut o Director |
| Instalación del DSPACE                                                                                                    |                                                                       |                                                                                                    |
| Date of Issue:<br>Please give the date of previous publication<br>the day and/or month if they aren't applicable<br>2010 January T 05 | n or public distribution below. You can have out a                    | Mil Cuenta<br>Sair<br>Endes (Depósitos<br>Contexto                                                                     |

En el caso de **Autor y Asesor o Director** del documento podemos adicionar campos como sean necesarios.

**NOTA:** Los autores, asesores o directores del proyecto deben estar escritos de la misma forma en todos los ítems a fin de evitar duplicidades

Para **Publisher y Citation** por ejemplo, se colocan los datos de la revista en la que se encuentra publicado un artículo de investigación.

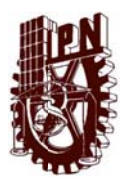

Coordinación General de Servicios Informáticos Instructivo para publicar documentos digitales en el Repositorio Institucional

En el campo de la fecha o date of issue es importante poner los tres campos, año, mes y día.

En el campo de **series/reports** no es necesario colocar algún dato a menos que en su propia colección el ítem tenga un identificador particular como es el caso de un número de adquisición.

En el campo de **identifiers** primero se selecciona **other** para colocar las siglas de la unidad (relación anexa para colocarlo correctamente), si se trata de un libro o revista, se adiciona otro campo para colocar el ISBN o ISSN.

En el campo de **type** se selecciona el tipo de documento que estamos publicando como un libro, artículo, etc... de no aparecer una descripción de nuestro documento se selecciona other.

En el campo Language se selecciona el lenguaje en el que esta hecho el documento.

| Citation: Enter this standard obtaion for the previously issued instance of this item. Series/Report No.: Enter the series and number assigned to this item by your community. Enter the series and number assigned to this tem by your community. Nombrede ta serie Informer No. Identifiers: If the tem has any identification numbers or ordes associated with it, please enter he types and the clual numbers or codes below. DeterOTE | Central de acceso<br>Persona<br>Guera<br>Advisaciones<br>Registros<br>Econata<br>toma<br>termata<br>terma eliminados<br>Panel de contral<br>Estadísticas<br>fundar<br>Curation Tasks |
|----------------------------------------------------------------------------------------------------|----------------------------------------------------------------------------------------------------|
| Series/Report No.:<br>Enter this series and number assigned to this term by your community.<br>Nombrede ta serie Internet No.<br>Identifiers :<br>If the iten has any identification numbers or codes associated with it, please enter he types<br>and the tutal number or codes below.<br>Getter III OFFIC INTER 485                                                                                                    | Autorizaciones<br>Registros<br>Matadatas<br>Economia<br>Rema<br>Based de contral<br>Estadísticas<br>Curation. Taska<br>Estadísticas                                                  |
| Nomtrede la sarie Informe No.  Identifiers: If the item has any identification numbers or codes associated with it, please enter he types and the itual numbers or codes below.  Other I TI I TI I I I I I I I I I I I I I I                                                                                                     | Importar metadatos<br>Quration Tasks<br>Estadísticas                                                                                                    |
| Identifiers:<br>If the Renhas any identification numbers or codes associated with it, please enter he types<br>and the inclusion remotes and codes below.<br>Other CITE Add                                                                                                    | Estadísticas                                                                                                    |
| and the totual numbers or codes below. Other CFIE Add                                                                                                    |                                                                                                    |
| Otter 💌 GFIE 200                                                                                                    | Visualizar estadísticas                                                                                                    |
| Select the type(s) of content of the filem. To select more than one value in the list, iou may<br>have to lot down the "CTRL" or "Shift" sey.<br>Article<br>Book capter<br>Datase<br>Caster<br>Unage<br>v                                                                                                    |                                                                                                    |
| Language:<br>Select the language of the main content of the item. If the language does not appear in the<br>list below, please select "Other." If the content does not really have a language (for example, if                                                                                                    |                                                                                                    |

Al terminar de llenar estos datos damos clic en siguiente.

9. Seguimos con la descripción del documento, ahora el sistema solicita palabras clave, la especialidad, el abstract o resumen el patrocinador y la descripción.

Para las **palabras clave o Subject keywords** colocamos palabras que describan nuestro documento, tantas como creamos necesarias, para esto se le da un clic en "add".

En **especialidad** dependiendo a que área pertenece nuestra unidad, se colocan las palabras Físico-Matemáticas, Ciencias Sociales y Administrativas, Medico-Biológicas o Interdisciplinario.

En la **extensión del documento** se coloca la extensión del formato del documento como PDF, DOCX, DOC, XLSX, XLS, PPS, etc.

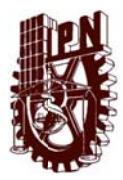

Coordinación General de Servicios Informáticos Instructivo para publicar documentos digitales en el Repositorio Institucional

En el caso del **Abstact** se coloca el resumen del artículo, libro tesis, etc... a fin de que el sistema tenga mas opciones de búsqueda y el usuario tenga conocimiento de que se trata el documento.

En la casilla **Sponsor** se coloca Instituto Politécnico Nacional y las siglas de la Dependencia.

Y en la casilla **Description** se coloca una descripción adicional al documento que no se haya podido colocar en los anteriores campos.

| Subject Keywords:<br>Enter appropriate subject keywords or phrases below. | Conspersive and an and                                                              |
|---------------------------------------------------------------------------|-------------------------------------------------------------------------------------|
| Instalación DSPACE Add                                                    | Listar                                                                              |
| Especialidad:<br>Especialidad de la unidad academica                      | Todo<br>Comunidades y colecciones<br>Por fecha de publicación<br>Antorea<br>Iñtutos |
| Fizico-Matemáticas Add                                                    | Ismaa<br>Asesor o Director<br>Esta colección<br>Por fecha de publicación            |
| Extension del documento:                                                  | Autorea                                                                             |
| PDF Add                                                                   | Itulos<br>Temas<br>Azersor o Director                                               |
| Abstract:                                                                 | Mi Cuenta                                                                           |
| Emerime absorbact of me item below.                                       | Salir<br>Perfil<br>Envíos / Depósitos                                               |
| ×                                                                         | Contexto                                                                            |
| Enter the abstract of the item below.                                     | Editar colección<br>Relacionador de ítems                                           |
| Sponsors:                                                                 | Exportar colección                                                                  |
| Enter the names of any sponsors and/or funding codes in the box below.    | Exportar metadatos                                                                  |
| Institute Politécnico Nacional *                                          | Administrativo                                                                      |
|                                                                           | Central de accesso                                                                  |
|                                                                           | Personas                                                                            |
|                                                                           | Grupos                                                                              |
|                                                                           | Registros                                                                           |
| Description:                                                              | Metadatos                                                                           |
| Enter any other description or comments in this box.                      | terns                                                                               |
| Docuemento que describe la instalación del DPACE en un sistema linux      | Items eliminados                                                                    |

Al terminar de colocar estos datos, damos un clic en siguiente.

10. Después de llenar los metadatos que describen el documento a publicar, se selecciona el archivo o los archivos que lo componen dando clic en el botón de "add"

En este caso, documentos como tesis, libros de editorial del Politécnico, proyectos, material didáctico se deben publicar en texto completo.

**NOTA IMPORTANTE:** Para los artículos de investigación que se publicaron en revistas arbitradas solo se sube el **abastract o resumen** debido a que cuentan con derechos de autor.

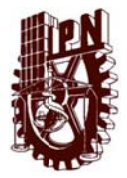

Coordinación General de Servicios Informáticos Instructivo para publicar documentos digitales en el Repositorio Institucional

| INSTITUTO POLITECNICO NACIONA<br>La técnica al servicio de la patris                                                                                                    | IAL REPOSITORIO<br>Fa Digital Institucional                                                                                                    |
|----------------------------------------------------------------------------------------------------|----------------------------------------------------------------------------------------------------|
| Principa → Área Central → Centro de Formación e Innovación                                                                                                    | n Educativa → Foros de investigación educativa → Envío de items                                                                                                    |
| Envio de ítems                                                                                                    | Buscar en repositorio                                                                                                    |
| Custiones iniciales 🔿 Describir 🄿 Describir 🔿 Adjunt                                                                                                    | ntar -> Revise -> Licencia -> Finalizer                                                                                                    |
| Adjuntar fichero(s)                                                                                                    | <ul> <li>Buscar en repositorio</li> <li>Esta colección</li> </ul>                                                                                                    |
| Fichero:                                                                                                    | Búsqueda avanzada                                                                                                    |
| Por favor, lintroducta la ruta completa dal fohero de su ordenador qu<br>êm. Si princha en "Examinat", se aderirá una ventana que le per<br>fichero di su ordenador.<br>C'ILISERINJUARCHERP Jacobiano.<br>* El Item Sebe contener al menos un Echero.<br>Descripción del fichero:<br>Si lo dessa, puede describir brevemente el fichero; por ejemplo," | gue correspondi con el<br>ermitirá seleccinar un<br>Tede<br>Comunidades y colecciones<br>Por techa de publicación<br>Autores<br>Intulas<br>Istata<br>Autores<br>Esta colección<br>Esta colección<br>Por fecha de publicación |
| Adjunta fichero y añadir otro màs<br>«Anteror Guardar i Cancelar Siguiente»                                                                                                    | Tatuta<br>Terma<br>Adesor o Director<br>Mi Cuenta<br>Salir<br>Perfi<br>Endi                                                                                                    |
|                                                                                                    | Contexto                                                                                                    |

Al seleccionar el o los archivos dar un clic en siguiente.

11. El sistema muestra un resumen de todos los datos que colocamos a fin de revisar y hacer alguna corrección en alguno de ellos si fuera necesario, de ser así, se da un clic en el botón de "corregir alguno" de la sección que hay que corregir.

| Envío de ítems                                                                                                    | Buscar en repositorio                                                                                             |
|----------------------------------------------------------------------------------------------------|----------------------------------------------------------------------------------------------------|
| Cuestiones iniciales and Describir and Describir and Describir and Adjuntar and Revisar and Ucencis and Finalizar | Ir                                                                                                    |
| Revisar envío                                                                                                    | <ul> <li>Buscar en repositorio</li> <li>Esta colección</li> </ul>                                                 |
| Cuestiones iniciales                                                                                              | <u>Búsqueda avanzada</u>                                                                                          |
| Mültiples titulos:                                                                                                | Listar                                                                                                    |
| Nublicado:<br>Sl<br>Corregir alguno                                                                               | Tedo<br>Comunidades y colecciones<br>Por fecha de publicación<br>Autores<br>Títulos<br>Terma<br>Asesor o Director |
| Descripción del item                                                                                              | Por fecha de publicación<br>Autores                                                                               |
| Authors:<br>Ruz Jusinz, Carlos                                                                                    | Titules<br>Temas<br>Asiesor o Director                                                                            |
| Title:<br>Instalación del DSPACE                                                                                  | Mi Cuenta                                                                                                    |
| Date of Issue:<br>2010.01.05<br>Identifiers:<br>Other CFIE                                                        | Salir<br>Putfil<br>Envíos / Depósitos                                                                             |
| Type:                                                                                                    | Contexto                                                                                                    |
| Lemming Jogee<br>Language:<br>Spanish                                                                             | Editar colección<br>Relacionador de Rems<br>Exportar colección<br>Exportar metadatos                              |
| Corregir alguno                                                                                                   |                                                                                                    |
|                                                                                                    | Administrativo                                                                                                    |

De ser correctos todos los campos, se da un clic en siguiente.

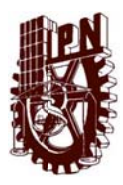

Coordinación General de Servicios Informáticos Instructivo para publicar documentos digitales en el Repositorio Institucional

12. Para finalizar un envío se selecciona la casilla de "Conceder Licencia" y dar un clic en completar en envío, por lo que le sugerimos leer con atención la licencia.

13. Al finalizar nuestro envío, el sistema nos muestra una página de confirmación.

| INSTITUTO POLITECNICO NACIONAL REPOSITORIO<br>La técnica al servicio de la patria Digital Instituc                                                                                                    | Perti Carine Buiz   Sair                                                                                                    |
|----------------------------------------------------------------------------------------------------|----------------------------------------------------------------------------------------------------|
|                                                                                                    | Russes of an extended                                                                                                    |
| Envio completado                                                                                                    | Buscar en repositorio                                                                                                    |
| Su envo pasará por el flujo de trabajo designado para la colección a la que lo está enviando. Recibirá una<br>notificación vía correo electrónico tan pronte como su envío forme parte de la cólección, o si por alguna razón hubiera | le .                                                                                                    |
| algún poblema con el envío. También puede venticar el estado de su envío accidiendo a la página "Mi Cuenta".                                                                                                    | Buscar en repositorio                                                                                                    |
| ir a la pigina de envíos                                                                                                    | © Esta colección                                                                                                    |
| Enviarotro item                                                                                                    | busqueda avanzada                                                                                                    |
|                                                                                                    | 1 letter                                                                                                    |
|                                                                                                    | Tedo<br>Comunidades y culeccimes<br>Enr facha de publicación<br>Adrets<br>Indus<br>Indus<br>Entra colesción<br>Esta colesción<br>Esta colesción<br>Esta colesción<br>Esta colesción<br>Esta colesción<br>Tatulos<br>Indus<br>Indus<br>I |
|                                                                                                    | Mi Guenta<br>Salir<br>Padil<br>Errifus / Depósitos                                                                                                    |
|                                                                                                    |                                                                                                    |

14. Si queremos asegurarnos de que el ítem ya se encuentra publicado, nos dirigimos al cajón de búsqueda y colocamos una palabra clave que hayamos colocado en alguno de los campos de descripción del ítem y el sistema debe arrojarlo como resultado de la búsqueda.

| INSTITUTO POLITÉCNICO NACIONAL<br>La Mécnica al servicio de la patria                                 | PrefiCator Raic 1 Safe<br>gital Institucional                                                                                                    |  |  |  |
|----------------------------------------------------------------------------------------------------|----------------------------------------------------------------------------------------------------|--|--|--|
| Principal Area Central Centro de Formación e Innovación Educativa Foros de inve                       | Principal Área Central Centro de Formación e Innevación Educativa Foroa de investigación educativa Ver Rem                                       |  |  |  |
| Instalación del DSPACE<br>Ruiz Juarez, Carlos                                                         | Buscar en repositorio                                                                                                    |  |  |  |
| URI: http://www.repositoricoligital.ipn.mw/tundle/123456789/3383<br>Fecha: 2010/01.05<br>Descripción: | Buscar en repositorio     DEtta colección     Búsqueda avaczada                                                                                  |  |  |  |
| Documento que describe la instalación del DPACE en un sistema linux                                   | Listar                                                                                                    |  |  |  |
| Mostax el registro completo del Rem<br>Ficheros en el item                                            | Todo<br>Comunidades y colaccones<br>Eor fecha de publicación<br>Autores<br>Thulos                                                                |  |  |  |
| Nombre: dspace.pd <u>Ver/Abir</u><br>Tameño: 67.56/b<br>Formato: PDF                                  | Intmas<br>Assens o Director<br>Esta colocolón<br>Por fecta de gualicación<br>Autorea<br>Intudo<br>Intudo<br>Intudo<br>Intudo<br>Intudo<br>Intudo |  |  |  |
| Esteitem aparece en la(s) siguiente(s) colección(ones)                                                | MI Cuenta                                                                                                    |  |  |  |
| Eoros. de investigación, educativa [372]                                                              | Sair<br>Perfil<br>Envios / Depósitos                                                                                                    |  |  |  |
|                                                                                                    | Contexto                                                                                                    |  |  |  |

Como se aprecia en la imagen anterior, el sistema despliega el documento recién publicado con una vista previa del ítem, si queremos visualizar todos los metadatos, se da un clic en "Mostrar el registro completo del ítem" y lo mostrará de esta manera.

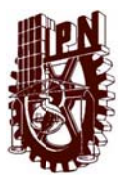

Coordinación General de Servicios Informáticos Instructivo para publicar documentos digitales en el Repositorio Institucional

| ostrar el registro sencillo del ite | <u>m</u>                                                                                                    |     | Buscar en repositorio                                                                                                    |  |
|-------------------------------------|----------------------------------------------------------------------------------------------------|-----|----------------------------------------------------------------------------------------------------|--|
| dc.contributor.author               | Ruiz Jeárez, Carlos                                                                                                    |     | IT                                                                                                    |  |
| dc.date.accessioned                 | 2012-04-23T17:22:34Z                                                                                                    |     | Buscar en repositorio     Esta colección                                                                                                    |  |
| dc.date.available                   | 2012-04-23T17:22:34Z                                                                                                    |     |                                                                                                    |  |
| dc.date.issued                      | 2010-01-05                                                                                                    |     | Consequences assurements                                                                                                    |  |
| dc.identifier.other                 | CFIE                                                                                                    |     | Listar                                                                                                    |  |
| dc.identifier.uri                   | http://www.repositoriodigital.ipn.mo/handle/123456789/3393                                                                                                    |     | Todo<br>Comunidades y coleccimes                                                                                                    |  |
| dc.description                      | Docuemento que describe la instalación del DPACE en un sistema linux                                                                                                    | es  | Por fecha de publicación<br>Autorea<br>Tonas<br>Tonas<br>Assoc a Director<br>Esta colección<br>Esta colección<br>Esta colección<br>Esta colección<br>Taulos<br>Taulos<br>Tanas<br>Assoc a Director |  |
| dc.description.provenance           | Submitted by Carlos Ruiz (cruiz)@ipn.mx() on 2012-04-23117.22.342 No.<br>of bitstreams: 1 dspace.pdf: 69191 bytes, checksum:<br>e5ea5f2a3cbd4f65599ca2adc3b91e9e (MD5)                         | en  |                                                                                                    |  |
| dc.description.provenance           | Made available in DSpace on 2012-04-2317.22.342 (GMT). No. of<br>bistreams: 1 dspace.pdf. 69191 bytes, checksum:<br>e5ea6f2a3cbd465599fca2adc3b91e9e (MDS) Previous issue date: 2010.01<br>.05 | en  |                                                                                                    |  |
| dc.description.sponsorship          | Instituto Politécnico Nacional                                                                                                    | es  | Mi Cuenta                                                                                                    |  |
| dc.language.iso                     | es                                                                                                    | es  | Salir<br>Fecti<br>Envios / Depósitos                                                                                                    |  |
| dc.subject                          | Instalación DSPACE                                                                                                    | 63  |                                                                                                    |  |
| dc.tide                             | Instalación del DSPACE                                                                                                    | es  | Contexto                                                                                                    |  |
| dc.type                             | Learning Object                                                                                                    | 05  | Editar este item<br>Exportar item<br>Exportar metadatos                                                                                                    |  |
| dc.description.especialidad         | Fisico-Matemáticas                                                                                                    | 45  |                                                                                                    |  |
| dc.description.tipo                 | PDF                                                                                                    | es. | Administratius                                                                                                    |  |
|                                     |                                                                                                    |     | Quantitative of                                                                                                    |  |

14. Para continuar con envíos dar un clic nuevamente en "Envíos / Depósitos" y repetir este proceso o para salir del sistema dar un clic en "Salir" en el submenú de MI Cuenta que se localiza en el lado derecho de la pantalla.